#### CURSO VIRTUAL - GUÍA DE PRÁCTICA CLÍNICA PARA EL MANEJO DE COVID- 19

#### MANUAL DE REGISTRO

El registro se hará en 2 partes:

- 1° Registro en la Plataforma de Capacitación de EsSalud
- 2° Registro en el Curso virtual de la Guía de Práctica clínica de COVID 19

#### 1° REGISTRO EN LA PLATAFORMA DE CAPACITACIÓN DE ESSALUD

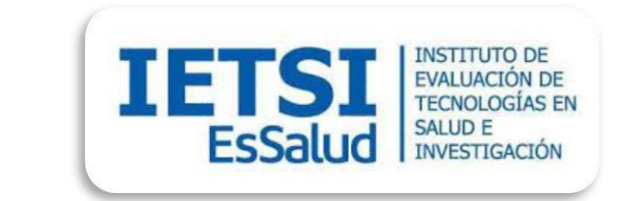

Paso 1: Ingresar en el buscador de Google: http://capacitacion.essalud.gob.pe/

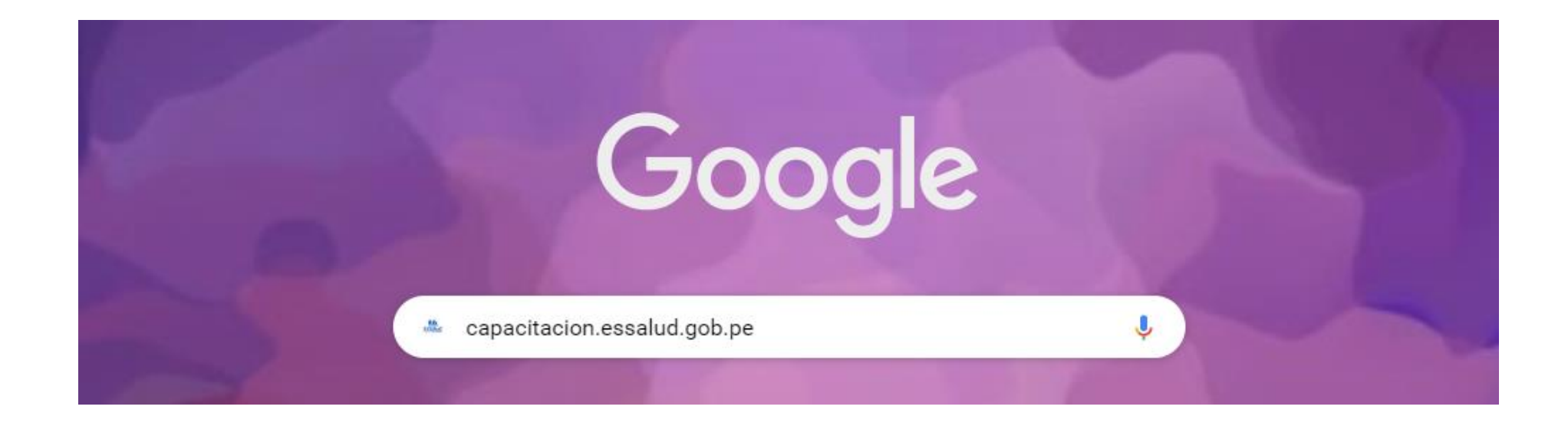

#### Le aparecerá la siguiente pantalla

#### Paso 2: Dar click en LOG IN

≡ CAPACITACIÓN YOU ARE NOT LOGGED (LOG IN) PACITACIÓ N ESSALUD ceder al aula virtual de Capacitaciones virtuales invitamos VER CURSOS DISPONIBLE

| Capacitación -                                                                                                    | EsSalud                                                                                                    |   | Paso 3: Dar cli | ck en la |
|----------------------------------------------------------------------------------------------------|----------------------------------------------------------------------------------------------------|---|-----------------|----------|
| Username                                                                                                    |                                                                                                    |   | opcion Crear    | nueva    |
| Password                                                                                                    | 4                                                                                                    |   | cuenta          |          |
| LOG IN                                                                                                    |                                                                                                    |   |                 |          |
| Remember user For                                                                                                    | gotten your username or password?                                                                                                    |   |                 |          |
| Cookies must be enabled in you                                                                                                    | r browser 🤨                                                                                                    |   |                 |          |
|                                                                                                    |                                                                                                    |   |                 |          |
| Is this your first t                                                                                                    | me here?                                                                                                    |   |                 |          |
| Para registrarse en el Aula Virtual de Capacitaciones - EsSa<br>usuario obligatoriamente, luego deberá crear una contrasei<br>menos 8 caracteres, al menos 1 dígito(s), al menos 1 minúsc<br>carácter(es) no-alfanumérico(s) como . \$? /* - + # @. | ud, deberá ingresar su DNI como nombre de<br>a con las siguientes características: dener al<br>Ila(s), al menos 1 MAYÚSCULA/C, al menos 1 | 2 |                 |          |
| Seguidamente deberá completar los demás datos básicos d<br>correo electrónico) y por ultimo le llegará un correo electrón<br>del usuario en el aula virtual, para ello solo deberá hacer clice                                                      | el usuario (Norat es y apellidos, dirección de<br>co para recuzar la confirmación de la creación<br>palar ace enviado.                    |   |                 |          |
| CREATE NEW ACC                                                                                                    | DUNT                                                                                                    |   |                 |          |

Paso 4: Registre sus datos en la plataforma (el nombre y apellido con el que se registra es el mismo que figurará en su certificado final)

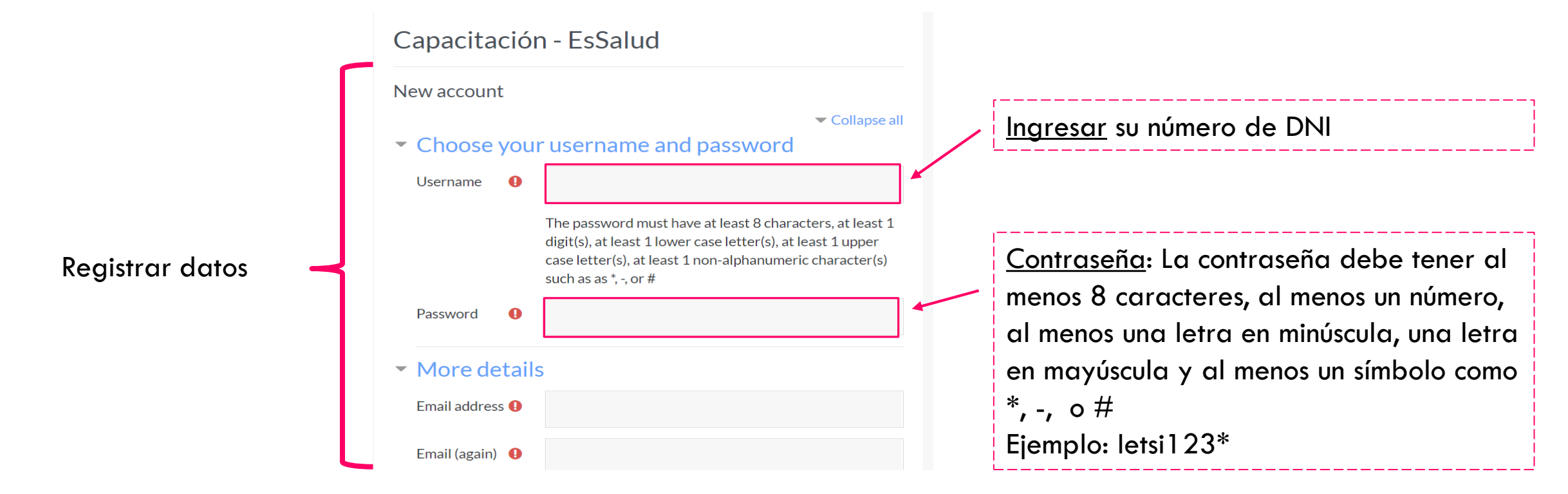

Paso 5: Luego de llenar sus datos, dar click en el botón de "Crear nueva cuenta"

|                     | such as as *, -, or # Password   |                       |
|---------------------|----------------------------------|-----------------------|
| Г                   | <ul> <li>More details</li> </ul> | Ingresar correo GMAIL |
|                     | Email address 🕒                  |                       |
| Registrar sus demás | Email (again) \rm 🔒              |                       |
|                     | First name 🛛 🔒                   |                       |
|                     | Surname                          |                       |
|                     | City/town                        |                       |
| L                   | Country                          |                       |
|                     | CREATE MY N                      | Dar click             |

Paso 6: Recibirá un mensaje en el correo electrónico con el cual se registró. Confirme el registro en el enlace que le enviarán:

|   | Capacitación - EsSalud: account confirmation 声 Recibidos 🗙                                               |                        |   | •  | Ø       |
|---|----------------------------------------------------------------------------------------------------|------------------------|---|----|---------|
| - | Administrador Usuario (via Capacitación) <noreply@essalud.gob.pe><br/>para mí 👻</noreply@essalud.gob.pe> | 12:27 (hace 0 minutos) | ☆ | *  | :       |
|   | Hi                                                                                                    |                        |   |    |         |
|   | A new account has been requested at 'Capacitación - EsSalud'<br>using your email address.                |                        |   |    |         |
|   | To confirm your new account, please go to this web address:                                              |                        | - |    |         |
|   | http://capacitacion.essalud.gob.pe/login/confirm.php?data=4vyPTMTWVB54qYa/71311487                       |                        | - | Da | r click |
|   | In most mail programs, this should appear as a blue link                                                 |                        |   |    |         |
|   | which you can just click on. If that doesn't work,                                                       |                        |   |    |         |
|   | then cut and paste the address into the address                                                          |                        |   |    |         |
|   | line at the top of your web browser window.                                                              |                        |   |    |         |
|   | If you need help, please contact the site administrator                                                  |                        |   |    |         |

| ■ CAPACITACIÓN | O A D Nombre                                                                                                    | Le enviará a la                                                                      |
|----------------|----------------------------------------------------------------------------------------------------|--------------------------------------------------------------------------------------|
| 🚯 Dashboard    |                                                                                                    |                                                                                      |
| 🖀 Site home    | Capacitación - EsSalud<br>Dashboard / Your registration has been confirmed                                                                                    | Capacitación de<br>EsSalud                                                           |
|                | Thanks, Nombre<br>Your registration has been confirmed                                                                                                    | Y listo! Ya está<br>registrado en la<br>plataforma de<br>capacitación de<br>EsSalud! |
|                | Seguro Social de Salud EsSalud www.essalud.gob.pe Sede Central: Av. Arenales Nº 1402 Jesús María, Lima 11 – Perú<br>Teléfonos: (511)265-6000 / (511) 265-7000 |                                                                                      |

#### 2° REGISTRO EN EL CURSO VIRTUAL DE La guía de práctica clínica de covid - 19

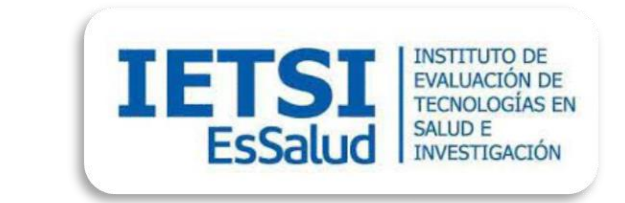

# 2° REGISTRO EN EL CURSO TALLER DE DESARROLLO DE GPC BASADAS EN EVIDENCIA

Ahora proceda a registrarte en el Curso de Guías de Práctica clínica basadas en evidencia científica

# INGRESO A LA PLATAFORMA DE CAPACITACIÓN DE ESSALUD

Paso 1: Ingresar en el buscador de Google: capacitacion.essalud.gob.pe, o puede colocar el siguiente link: <u>http://capacitacion.essalud.gob.pe/</u>

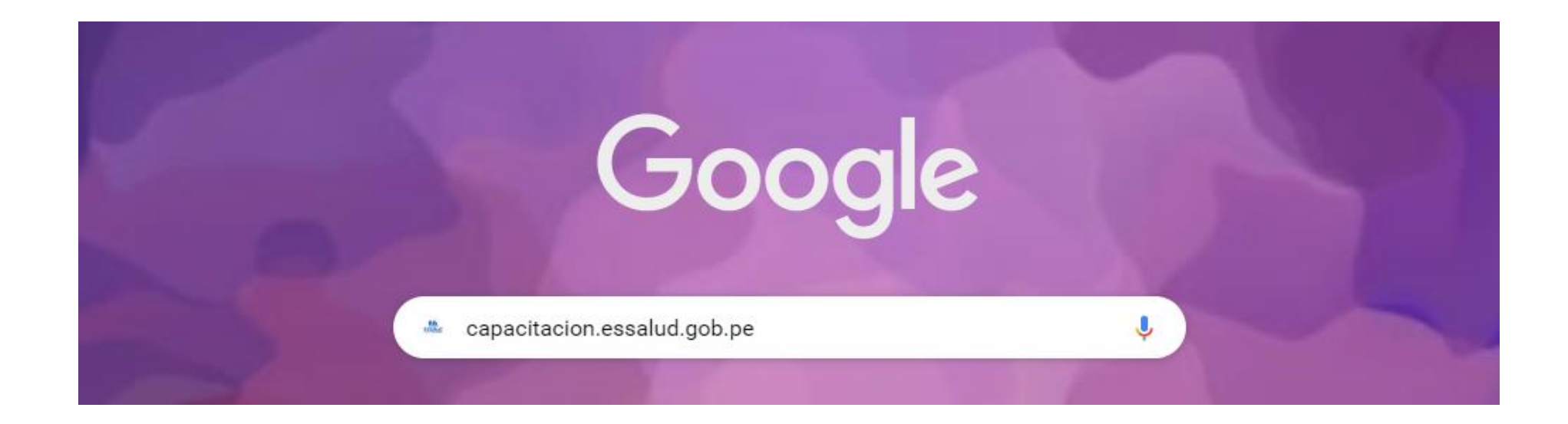

# INGRESO A LA PLATAFORMA DE CAPACITACIÓN DE ESSALUD

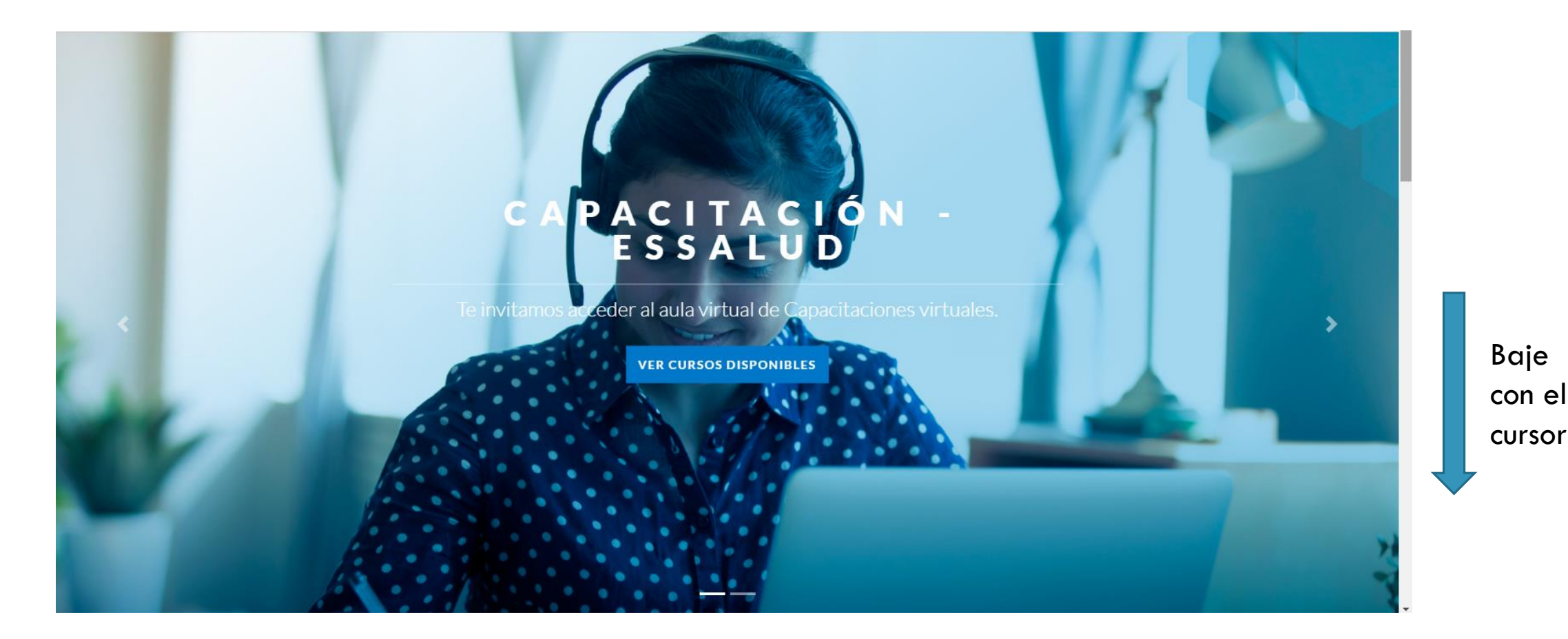

### INGRESO A LA PLATAFORMA DE CAPACITACIÓN De essalud

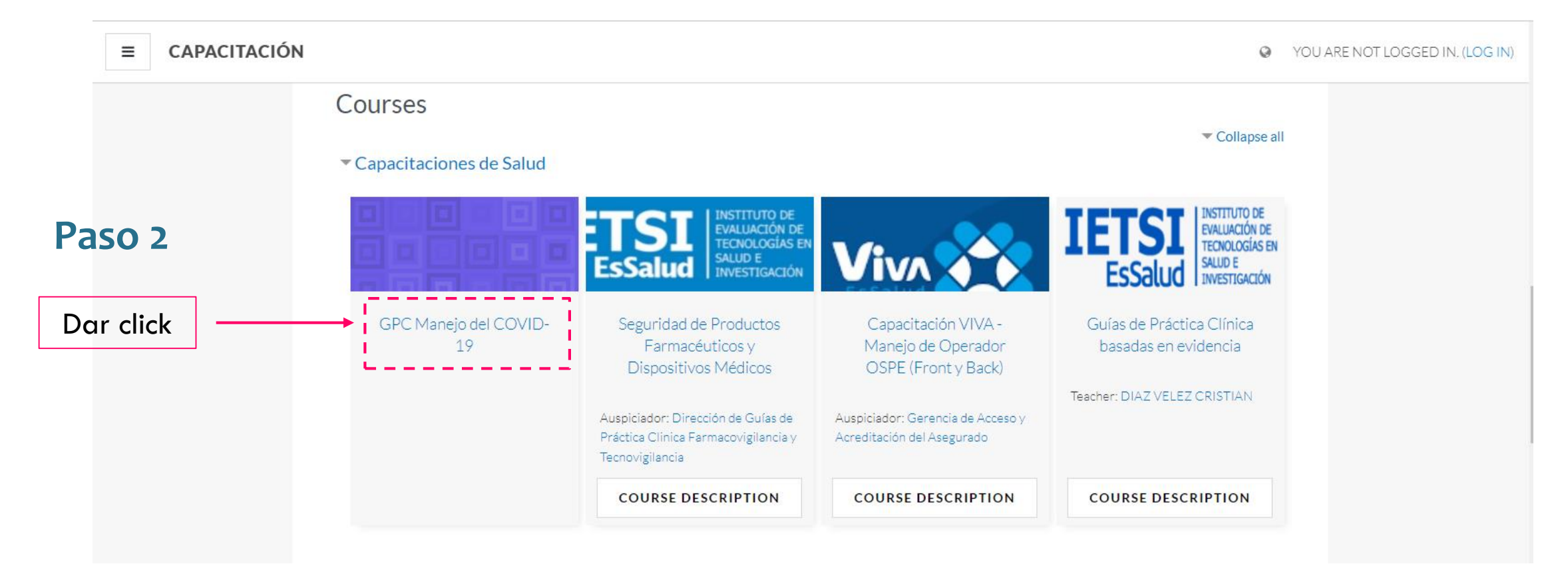

#### Paso 3:

Ingrese con su usuario y contraseña

Ingrese su usuario
y contraseña
Luego click en
"Iniciar sesión"

Puede seleccionar **recordar usuario** para no tener que ingresar los datos cada vez que quiera acceder al Curso

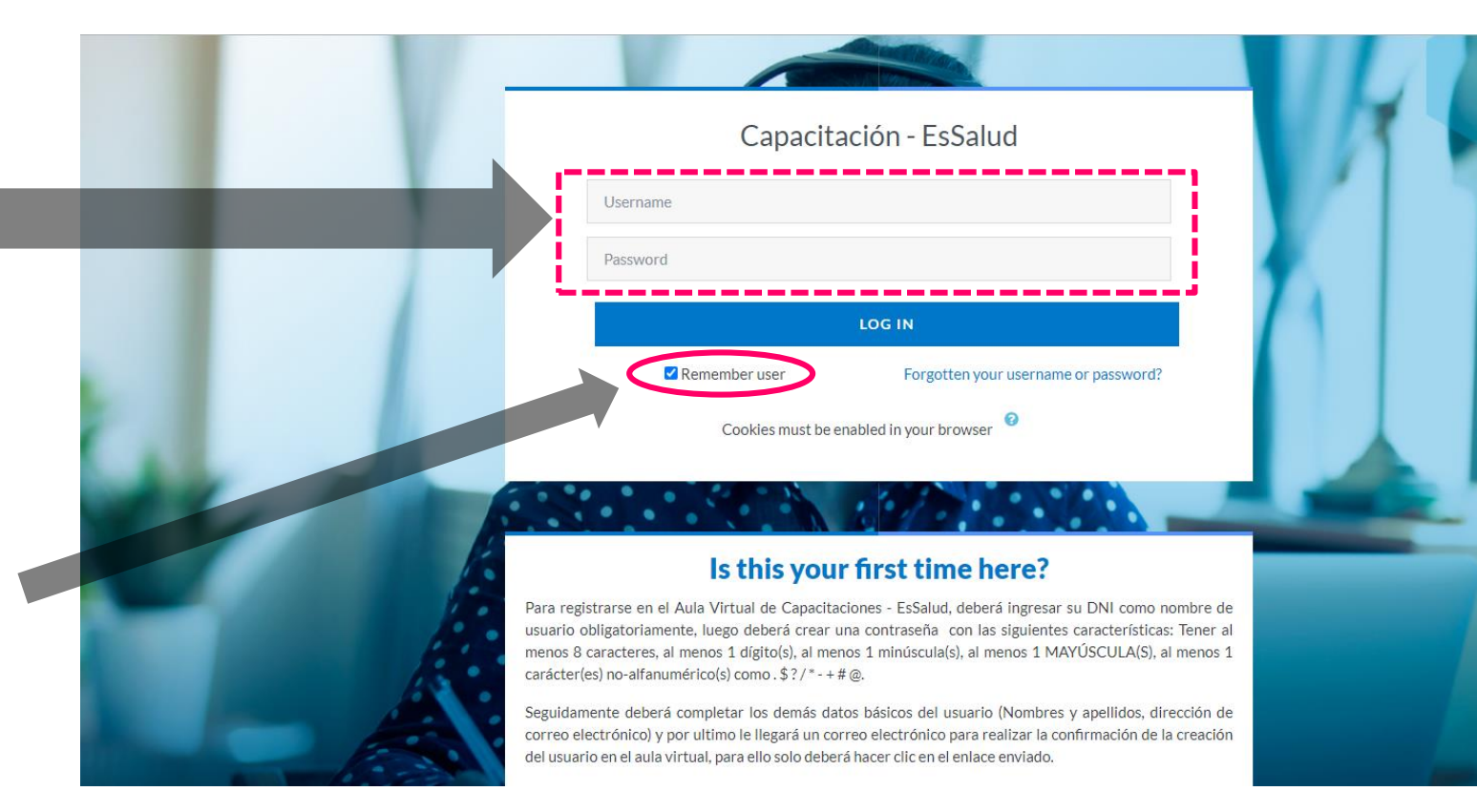

#### Y listo, ya puede revisar los contenidos de la clase CAPACITACIÓN 9 1 0 ≡ 🞓 GPC Manejo del COVID-19 GPC Manejo del COVID-19 **Ö**-Participantes Página Principal (home) / Cursos / Capacitaciones de Salud / GPC Manejo del COVID-19 Competencias Calificaciones General Avisos Guía de Práctica Clínica para el manejo del Guía de Práctica Clínica para el manejo del COVID - 19 COVID-19 Puede descargar el Evaluación de la Clase 1.1 ppt de la clase adherencia de la GPC para el manejo del Clase 1.1 Aquí encontrará el COVID - 19: MARCAR COMO HECHO link para ver la Clasificación, Hipoxemia clase grabada e IRA, oxigenoterapia Evaluación de la adherencia de la GPC para el manejo del COVID - 19 C Ventilación mecánica invasiva en pacientes 🚺 Clase 1.2 con COVID - 19 (Parte I)